## Adding a Single Recurring Contribution

Last Modified on 05/16/2023 9:36 am EDT

**Donor Management System** 

When adding or modifying an offline Contribution in the DMS, you can mark these as recurring Contributions. As a reminder, offline Contributions refer to donations not coming from CanadaHelps (e.g., cash, cheques, EFTs, or in kind gifts).

Table of Contents:

- Considerations
- Adding an Offline Recurring Contribution

## Considerations

Simply marking an **offline Contribution as** *Recurring* **will not automate multiple recurring Contributions** in your DMS. Each recurring Contribution will need to be added manually in your DMS as a unique Contribution.

In other words, if John Doe sends your charity cheques once a month for one year, you'll need to manually record 12 separate offline Contributions (one for each monthly cheque).

## Adding an Offline Recurring Contribution

1. Visit the Contributions tab

2. Select Add Contribution on the top right corner of the screen

| n      | Wellness<br>Avenue              | Dashboard Contacts C            | ontributions           | Campaigns    | Opportunities Reports  | DMS Mail           |                                             |                 |                  | S<br>DMSC    | ettings   Help<br>CADMSCA + |
|--------|---------------------------------|---------------------------------|------------------------|--------------|------------------------|--------------------|---------------------------------------------|-----------------|------------------|--------------|-----------------------------|
| Search | by contributor name or er       | mail                            |                        |              |                        |                    |                                             |                 |                  | ٩            | Advanced Search             |
| Ac     | ctions 👻 💿 0 Select             | ed Records Only 🔿 All 1430 Reco | ords                   |              |                        |                    | All Contribution                            | 15 <del>-</del> | Advanced Actions | • Add Co     | ntribution                  |
|        | Received                        | Name                            | Amount                 | Fund         | Campaign               | Source             | e                                           | Method          | Status           | Receipt No.  | Thanked                     |
|        | March 1st, 2023<br>09:41 AM     | 🛔 Noboru K                      | \$50.00<br>(Recurring) | 2023         | Monthly Giv<br>Webinar | ng DMS N           | Manual                                      | Cheque<br>C     | Completed        |              | *                           |
|        | March 1st, 2023<br>09:19 AM     | Alex Fergie                     | \$100.00               | General Fund |                        | DMS                | Manual                                      | Cheque          | Completed        | WELL00000913 | 3 🛩                         |
|        | March 1st, 2023<br>01:52 AM     | 🛔 Noboru K                      | \$1.00                 | 2023         | Monthly Giv<br>Webinar | ng DMS F<br>Contri | Payments Credit Card<br>ibution (Recurring) | Credit Card     | Completed        |              | -                           |
|        | March 1st, 2023<br>01:51 AM     | 🛔 Benjamin Franklin             | \$1.23                 | Fitness      | Bottle Drive           | DMS F<br>Contri    | Payments Credit Card<br>ibution (Recurring) | Credit Card     | Completed        |              | -                           |
|        | February 28th, 2023<br>06:30 PM | Nicole Lam                      | \$250.00               | General Fund |                        | DMS                | Manual                                      | Cheque          | Completed        | WELL00000912 | 2 🗸                         |
|        | February 28th, 2023<br>03:40 PM | 🛔 Lucas Froese                  | \$50.00                | General Fund |                        | DMS                | Manual                                      | Cheque          | Completed        | WELL0000091: | ?                           |
|        |                                 |                                 |                        |              | Add Contribut          | ion                |                                             |                 |                  |              |                             |

3. Fill out all the relevant fields on the add New Contribution page.

4. Expand the *Contribution Details* section, and check the *Mark Contribution as Recurring* box. Then, *Save* your new recurring offline Contribution.

| DN                                 | 1S Payments |
|------------------------------------|-------------|
| New Contribution Save Save and New | v Cancel    |
|                                    |             |
| CONTRIBUTOR *                      |             |
| Angela Lee                         | •           |
| PAYMENT METHOD *                   |             |
| Cheque                             | -           |
| TRANSACTION ID                     |             |
| Enter transaction ID               |             |
| Cheque                             |             |
| Cheque Number 32146857             | . ↓         |
| TOTAL AMOUNT *                     |             |
| CAD (\$) 👻 100                     |             |

| The date this contribution was received.  FUND * General Fund  CAMPAIGN  select-  SOURCE  + Add New Source  DMS Manual  CONTRIBUTION STATUS  COMPleted  CONTRIBUTION DEtails  EXCLUDE FROM TAX RECEIPTING CONTRIBUTION RECEIPTED CONTRIBUTION RECEIPTED CONTRIBUTION NOTE CONTRIBUTION NOTE | 01/12/2023 🗰 02:54PM                     |    |
|----------------------------------------------------------------------------------------------------|------------------------------------------|----|
| FUND *   General Fund   CAMPAIGN   • select -   SOURCE   + Add New Source   DMS Manual   •   CONTRIBUTION STATUS   Completed   •   Contribution Details     EXCLUDE FROM TAX RECEIPTING   CONTRIBUTION RECEIPTED   RECEIPT NUMBER   CONTRIBUTION NOTE                                       | The date this contribution was received. |    |
| General Fund   CAMPAIGN   - select -   SOURCE   + Add New Source   DMS Manual   ~   CONTRIBUTION STATUS   Completed   *     Contribution Details     EXCLUDE FROM TAX RECEIPTING   CONTRIBUTION RECEIPTED   RECEIPT NUMBER   CONTRIBUTION NOTE                                              | FUND *                                   |    |
| CAMPAIGN  - select-  DMS Manual  CONTRIBUTION STATUS  Completed  Contribution Details  EXCLUDE FROM TAX RECEIPTING CONTRIBUTION RECEIPTED CONTRIBUTION RECEIPTED CONTRIBUTION NOTE CONTRIBUTION NOTE                                                                                        | General Fund                             |    |
| - select - source + Add New Source DMS Manual  CONTRIBUTION STATUS Completed  Completed  Contribution Details  EXCLUDE FROM TAX RECEIPTING CONTRIBUTION RECEIPTED CONTRIBUTION RECEIPTED CONTRIBUTION NOTE CONTRIBUTION NOTE CONTRIBUTION NOTE                                              | CAMPAIGN                                 |    |
| SOURCE + Add New Source   DMS Manual •   CONTRIBUTION STATUS   Completed   •   Contribution Details     EXCLUDE FROM TAX RECEIPTING   CONTRIBUTION RECEIPTED   RECEIPT NUMBER   CONTRIBUTION NOTE                                                                                           | - select -                               |    |
| DMS Manual   CONTRIBUTION STATUS   Completed   *     Contribution Details     EXCLUDE FROM TAX RECEIPTING   CONTRIBUTION RECEIPTED   RECEIPT NUMBER   CONTRIBUTION NOTE                                                                                                    | S OLUBICE + Add New Source               |    |
| CONTRIBUTION STATUS Completed  CONTRIBUTION Details  EXCLUDE FROM TAX RECEIPTING CONTRIBUTION RECEIPTED RECEIPT NUMBER CONTRIBUTION NOTE                                                                                                    | DMS Manual                               |    |
| Completed  Completed  Completed  Contribution Details  EXCLUDE FROM TAX RECEIPTING CONTRIBUTION RECEIPTED RECEIPT NUMBER CONTRIBUTION NOTE                                                                                                    |                                          |    |
| Contribution Details   EXCLUDE FROM TAX RECEIPTING   CONTRIBUTION RECEIPTED   RECEIPT NUMBER   CONTRIBUTION NOTE                                                                                                    | Completed _                              |    |
| Contribution Details EXCLUDE FROM TAX RECEIPTING   CONTRIBUTION RECEIPTED   RECEIPT NUMBER   CONTRIBUTION NOTE                                                                                                    |                                          |    |
| EXCLUDE FROM TAX RECEIPTING CONTRIBUTION RECEIPTED RECEIPT NUMBER CONTRIBUTION NOTE                                                                                                    | Contribution Details                     |    |
| MARK CONTRIBUTION AS RECURRING                                                                                                    | CONTRIBUTION RECEIPTED                   |    |
| ✓ Dedication Information                                                                                                    | Dedication Information                   |    |
|                                                                                                    |                                          |    |
| Save Save and New Cancel                                                                                                    | Save Save and New Cance                  | el |
|                                                                                                    |                                          |    |

**Reminder:** each **recurring Contribution** received will have to be manually added to the DMS separately.

5. Any recurring offline Contributions will be noted as *Recurring* or *Recurring Payment* in the *Contributions Tab* and Contribution Details.

| 1        | Wellness<br>Avenue          | Dashboard Contacts Cont            | ributions              | Campaigns O  | pportunities Reports      | DMS Mail                 |             |                  | S            | iettings   Help |
|----------|-----------------------------|------------------------------------|------------------------|--------------|---------------------------|--------------------------|-------------|------------------|--------------|-----------------|
|          |                             |                                    |                        |              |                           |                          |             |                  | DMSC         | ADMSCA 👻        |
| Search I | by contributor name or en   | nail                               |                        |              |                           |                          |             |                  | ٩            | Advanced Sear   |
|          |                             |                                    |                        |              |                           |                          |             |                  |              |                 |
| Ac       | tions 🔻 💿 0 Selecte         | ed Records Only O All 1435 Records | 5                      |              |                           | All Contributio          | ons 👻       | Advanced Actions | Add Co       | ntribution      |
|          | Received                    | Name                               | Amount                 | Fund         | Campaign                  | Source                   | Method      | Status           | Receipt No.  | Thanked         |
|          | March 1st, 2023<br>02:31 PM | 🛔 Tamara Rahmani                   | \$100.00               | General Fund |                           | DMS Manual               | Cheque      | Completed        |              | -               |
|          | March 1st, 2023<br>02:19 PM | Nicole Lam                         | \$500.00               | General Fund |                           | DMS Manual               | Cheque      | Completed        |              | -               |
|          | March 1st, 2023<br>01:17 PM | Nicole Lam                         | \$300.00               | General Fund |                           | DMS Manual               | Cheque      | Completed        |              |                 |
|          | March 1st, 2023<br>12:32 PM | 🛔 Tamara Rahmani                   | \$150.00               | General Fund |                           | DMS Manual               | Cheque      | Completed        |              |                 |
|          | March 1st, 2023<br>09:41 AM | 🌲 Noboru K                         | \$50.00<br>(Recurring) | 2023         | Monthly Giving<br>Webinar | DMS Manual               | Cheque<br>C | Completed        |              | *               |
|          | March 1st, 2023<br>09:19 AM | 🛔 Alex Fergie                      | \$100.00               | General Fund |                           | DMS Manual               | Cheque      | Completed        | WELL00000913 | Í (             |
|          | March 1st, 2023             | 🛔 Noboru K                         | \$1.00                 | 2023         | Monthly Giving            | DMS Payments Credit Card | Credit Card | Completed        |              |                 |
|          |                             |                                    | Сог                    | ntributions  | s tab> Recurring          | Contributions            |             |                  |              |                 |